#### Thingworx SSO Configuration with Okta as IDP

#### **Requirement:**

| Service Provider    | Thingworx 9.3.12   |
|---------------------|--------------------|
| Central Auth Server | Ping Federate 11.1 |
| Identity Provider   | Okta               |
| Resource Provider   | Windchill 12.1     |

## Checklist for the overall configuration

- 1. Refer Software Matrix
- 2. Refer <u>Release advisor</u>
- 3. Refer Prerequisites
- 4. Create Keystore for Thingworx (should contain pingfed\_signing\_certificate and Thingworx SSL certificate)
- 5. Create Database for Thingworx
- 6. Install Java
- 7. Install Thingworx Platform <u>Refer</u>
- 8. Configure License
- 9. Create Keystore for thingworx Navigate
- 10. Create Truststore for Thingworx Navigate
- 11. Install thingworx Navigate
- 12. Configure custom app for Thingworx in Okta
- 13. Install Pingfederate
- 14. Configure Pingfederate License
- 15. Configure SSL certificate
- 16. Import chain of certificates separately in Trust CAs (end cert, intermediate and root)
- 17. Update BaseURL and SP Entity ID (this can be anything, just a unique id to refer in okta configuration) Refer
- 18. Download Automation script from PTC software download page
- 19. Update the user.properties file as per the requirement
- 20. Place navigate SSL cert, ping federate Root CA cert alone, okta certificate in input folder of automation script
- 21. Install Git bash for windows
- 22. Run the automation script
- 23. The automation script creates four files
- 24. Place the server certificate in Java keystore
- 25. Place the signing certificate in thingworx keystore and okta application configuration
- 26. Point out idp\_metadata file while configuring thingworx navigate
- 27. Refer sp\_metadata.xml file and configure okta
- 28. Update securityContext.xconf file and web.xml file and do windchill configurations for sso
- 29. Run xconfmanager and restart apache and windchill
- 30. <u>Configure Thingworx navigate</u>

- 31. Add a user in to administrator group
- 32. Add other users to appropriate license group
- 33. Validate services in ptc-windchill-integration-connector and ptc-windchill-Odata-connector
- 34. Launch thingworx navigate from admin user account and configure the task collections as per your requirement
- 35. Troubleshoot for issues
- 36. Enable/Disable SSO by updating "EnableSSO" property in to true/false in platform-settings.json file and restart services

## Configure custom app for Thingworx in Okta

Create SAML 2.0 custom application

**Single sign-on URL:** <u>https://<pingfederate host name>:9031/sp/ACS.saml2</u> (This value is identified from pingfed\_sp\_metadata.xml file)

digned\_up\_mediatesd[]
digned\_up\_mediatesd[]
digned\_up\_mediatesd[]
digned\_up\_mediatesd[]
digned\_up\_mediatesd[]
digned\_up\_mediatesd[]
digned\_up\_mediatesd[]
digned\_up\_mediatesd[]
digned\_up\_mediatesd[]
digned\_up\_mediatesd[]
digned\_up\_mediatesd[]
digned\_up\_mediatesd[]
digned\_up\_mediatesd[]
digned\_up\_mediatesd[]
digned\_up\_mediatesd[]
digned\_up\_mediatesd[]
digned\_up\_mediatesd[]
digned\_up\_mediatesd[]
digned\_up\_mediatesd[]
digned\_up\_mediatesd[]
digned\_up\_mediatesd[]
digned\_up\_mediatesd[]
digned\_up\_mediatesd[]
digned\_up\_mediatesd[]
digned\_up\_mediatesd[]
digned\_up\_mediatesd[]
digned\_up\_mediatesd[]
digned\_up\_mediatesd[]
digned\_up\_mediatesd[]
digned\_up\_mediatesd[]
digned\_up\_mediatesd[]
digned\_up\_mediatesd[]
digned\_up\_mediatesd[]
digned\_up\_mediatesd[]
digned\_up\_mediatesd[]
digned\_up\_mediatesd[]
digned\_up\_mediatesd[]
digned\_up\_mediatesd[]
digned\_up\_mediatesd[]
digned\_up\_mediatesd[]
digned\_up\_mediatesd[]
digned\_up\_mediatesd[]
digned\_up\_mediatesd[]
digned\_up\_mediatesd[]
digned\_up\_mediatesd[]
digned\_up\_mediatesd[]
digned\_up\_mediatesd[]
digned\_up\_mediatesd[]
digned\_up\_mediatesd[]
digned\_up\_mediatesd[]
digned\_up\_mediatesd[]
digned\_up\_mediatesd[]
digned\_up\_mediatesd[]
digned\_up\_mediatesd[]
digned\_up\_mediatesd[]
digned\_up\_mediatesd[]
digned\_up\_mediatesd[]
digned\_up\_mediatesd[]
digned\_up\_mediatesd[]
digned\_up\_mediatesd[]
digned\_up\_mediatesd[]
digned\_up\_mediatesd[]
digned\_up\_mediatesd[]
digned\_up\_mediatesd[]
digned\_up\_mediatesd[]
digned\_up\_mediatesd[]
digned\_up\_mediatesd[]
digned\_up\_mediatesd[]
digned\_up\_mediatesd[]
digned\_up\_mediatesd[]
digned\_up\_mediatesd[]
digned\_up\_mediatesd[]
digned\_up\_mediatesd[]
digned\_up\_mediatesd[]
digned\_up\_mediatesd[]
digned\_up\_mediatesd[]
digned\_up\_mediatesd[]
digned\_up\_mediatesd[]
digned\_up\_mediatesd[]
digned\_up\_mediatesd[]
digned\_up\_mediatesd[]
digned\_up\_mediatesd[]
digned\_up\_mediatesd[]
digned\_up\_mediatesd[]
digned\_up\_mediatesd[]
digned\_up\_mediatesd[]
digned\_up\_mediatesd[]
digned\_up\_mediatesd[]
digned\_up\_mediatesd[]
digned\_up\_mediatesd[]
digned\_up\_mediatesd[]
digned\_up\_mediatesd[]
digned\_up\_mediate

Audience URI (SP Entitiy ID) Thingworx\_sso (this value is taken from pingfederate configuration)

| Ping     | <b>Ping</b> Federate       |                                                                              |                                                                          | AUTHENTICATION                                                                 | APPLICATIONS                                            | SECURITY              | SYSTEM                |
|----------|----------------------------|------------------------------------------------------------------------------|--------------------------------------------------------------------------|--------------------------------------------------------------------------------|---------------------------------------------------------|-----------------------|-----------------------|
|          | < Server                   | Protocol Settings                                                            |                                                                          |                                                                                |                                                         |                       |                       |
| 00       | Protocol Settings          | Federation Info WS-Trust STS                                                 | Settings Outbound Provisio                                               | ning IdP Discovery                                                             |                                                         |                       |                       |
| 3Ê       | Administrative<br>Accounts | You must create a unique identifier for system ID. The SAML 1.x Source ID do | your server for use with your fede<br>efaults to the SHA-1 hash of the S | ration partners. You will need to com<br>AML 1.x Issuer. Enter an alternate So | municate this with your p<br>purce ID value if desired. | artners out-of-band o | r through metadata e> |
| ۲        | License                    | BASE URL                                                                     | https://                                                                 |                                                                                |                                                         |                       |                       |
| Х        | Configuration Archive      | SAML 2.0 ENTITY ID                                                           | thingworx_ssd                                                            |                                                                                |                                                         |                       |                       |
| <b>ķ</b> | Virtual Host Names         | SAML 1.X ISSUER/AUDIENCE                                                     |                                                                          |                                                                                |                                                         |                       |                       |
| <>       | Extended Properties        | SAML 1.X SOURCE ID                                                           |                                                                          |                                                                                |                                                         |                       |                       |
|          | Log Settings               | WS-FEDERATION REALM                                                          |                                                                          |                                                                                |                                                         |                       |                       |
|          | General Settings           |                                                                              |                                                                          |                                                                                |                                                         |                       |                       |

#### **Default Relaystate** : <u>http://<Thingworx host</u>

name>:8443/Thingworx/Runtime/index.html?mashup=LandingPageAccessAppMashup

#### Attribute statements (optional)

"email" is the attribute name that will be passed by the IDP to the CAS server. This attribute should me added in user.properties file and mentioned while configuring thingworx navigate. We can add any attribute as per our requirement

## Okta custom app configuration page:

| Jeneral                                        |                                                |                                                                                                    |                 |  |  |
|------------------------------------------------|------------------------------------------------|----------------------------------------------------------------------------------------------------|-----------------|--|--|
| Single sign-on URL                             | 0                                              | https://                                                                                                    | :9031/sp,       |  |  |
|                                                |                                                | Supervised the section of the section of the sectio |                 |  |  |
| Audience URI (SP Entity ID) 🛛 🕢                |                                                | thingworx_sso                                                                                                    |                 |  |  |
|                                                |                                                |                                                                                                    |                 |  |  |
| Default RelayState                             | 0                                              | http://                                                                                                    | :8443/Thi       |  |  |
| Default RelayState                             | 0                                              | http://                                                                                                    | ayState is sent |  |  |
| Default RelayState<br>Attribute Statem         | •<br>nents (optional)                          | http://                                                                                                    | ayState is sent |  |  |
| Default RelayState<br>Attribute Statem<br>Name | Phents (optional) Name format (optional)       | http://                                                                                                    | ayState is sent |  |  |
| Default RelayState Attribute Statem Name uid   | Phents (optional) Name format (optional) Basic | http://<br>If no value is set, a blank Rela<br>Value<br>• user.email                                                                                                    | ayState is sent |  |  |

## Thingworx navigate configuration page

| ThingWorx Navigate Configuration             |                                                            | <u> </u> |    | × |
|----------------------------------------------|------------------------------------------------------------|----------|----|---|
| Basic Settings for Identity Provider and Se  | ervice Provider                                            | 3        | pt | С |
| IDP metadata file (*.xml file)               | D:\MED-61325-CD-093_L009_Automated-PINi                    |          |    |   |
| You can obtain the IDP metadata file from y  | our CAS                                                    |          |    |   |
| SAML Assertion UserName AttributeName        | email                                                      |          |    |   |
| Enter your ThingWorx Service Provider conn   | ection information here                                    |          |    |   |
| Metadata Entity ID                           | TWX_SP                                                     |          |    |   |
| This is the unique ID that you provided when | n configuring the Service Provider connection in your CAS. |          |    |   |
|                                              |                                                            |          |    |   |
| PTC Identity and Access Management Help      | Center                                                     |          |    |   |
| ThingWorx Help on Single Sign-On             |                                                            |          |    |   |
|                                              |                                                            |          |    |   |
|                                              |                                                            |          |    |   |
|                                              |                                                            |          |    |   |

Import pingfed signing certificate (created by pingfed automation script) in okta

|                       |             | Hide Advanced Settings |                                                        |
|-----------------------|-------------|------------------------|--------------------------------------------------------|
| Response              | Signed      | •                      | > This PC > Windchill & Navigate Application (D:) > MI |
| Assertion Signature   | Signed      | •                      | Name î                                                 |
| Signature Algorithm   | RSA SHA258  | *                      | pingfed_idp_metadata                                   |
| Digest Algorithm      | SHA256      | •                      | pingfed_signing_certificate                            |
| Assertion Encryption  | Unencrypted |                        | pingfed_sp_metadata                                    |
| Signature Certificate |             | Browse files           | pingfed_ssl_server_certificate                         |

### User.properties file (In pingfed automation script)

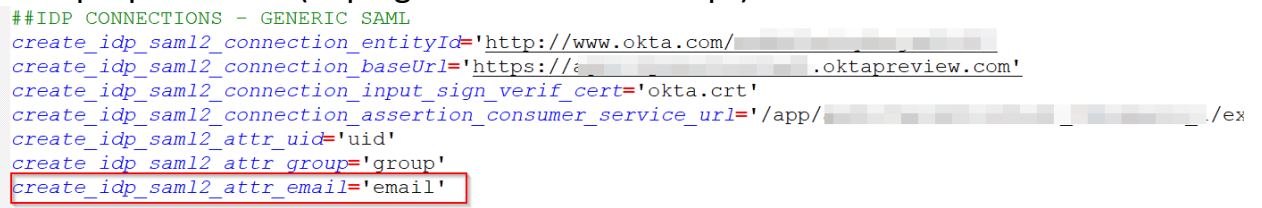

## Configure SSL certificate in pingfederate

SSL certificate should be in PKCS12 format

| ÷   | → C 😫                                             | n9999/pingfederate/app#/serv                           | rCerts                               | _                       |                              |                | ®≂ ‡            | 🖒 📔 🛔 Relaunch to updat |
|-----|---------------------------------------------------|--------------------------------------------------------|--------------------------------------|-------------------------|------------------------------|----------------|-----------------|-------------------------|
| Pre | PingFederate                                      |                                                        | AUTHENTICATION                       |                         | SECURITY SYSTEM              |                |                 | Q   🌲   🕑               |
| 8   | < Certificate & Key<br>Management                 | SSL Server Certificates                                | encente la lacentica COI escenatione |                         |                              |                |                 |                         |
| \$  | Signing & Decryption<br>Keys & Certificates       | Establish and maintain the SSL certificates your serve | SUBJECT DN                           | EXPIRE                  | S                            | RUNTIME        | ADMIN CONSOLE   | ACTION                  |
| ۴   | Trusted CAs<br>SSL Server                         | 0C0752A3AC1F854C84C36E0278E32216                       | 1000                                 | Fri Apr 19<br>Status: V | 123:59:59 UTC 2024<br>Taild  | 0<br>(Default) | ()<br>(Default) | Select Action ~         |
|     | Certificates<br>SSL Client Keys &<br>Certificates | 018037554665                                           |                                      | Fri Dec 0<br>Status: \  | 2 00:27:22 UTC 2033<br>Ialid |                |                 | Select Action ¥         |
|     | OAuth & OpenID<br>Connect Keys                    | Create New Import                                      |                                      |                         |                              |                |                 |                         |

# Add the chain of certificates in Trust CAs

| Signing &Decryption               | Here you can import CA or self-signed server certificates into th | his server's global trust list. This extends the trust anchors beyond the o                                                                                                    | nes included in your local Java environment.  |
|-----------------------------------|-------------------------------------------------------------------|----------------------------------------------------------------------------------------------------|-----------------------------------------------|
| Keys & Costficates                | SERIAL                                                            | SUBJECT DN                                                                                                    | EXPIRES                                       |
| Trusted CAs                       | 0C:F5:BD:06:28:56:02:F4:7A:88:50:2C:23:CC:F0:66                   |                                                                                                    | Sat Mar 29 23:59:59 UTC 203<br>Status: Valid  |
| SSL Client Keys &<br>Certificates | 00:07:82:43:40:1F:85:40:84:03:6E:02:7B:E3:22:18                   |                                                                                                    | Fri Apr 19 23:59:59 UTC 2024<br>Status: Valid |
| OAuth & OpenID<br>Connect Keys    | 03:3A:F1:E6:A7:11:A9:A0:BB:28:64:B1:1D:09:FA:E5                   | and the second second sec | Fri Jan 15 12:00:00 UTC 203                   |

Update BaseURL and SP Entity ID (this can be anything, just a unique id to refer in okta configuration)

| Ping              | <b>Ping</b> Federate       |                                                                                                    | AUTHENTICATION                                                                                           | APPLICATIONS                                             | SECURITY SYSTEM                | <u> </u>    |
|-------------------|----------------------------|----------------------------------------------------------------------------------------------------|----------------------------------------------------------------------------------------------------|----------------------------------------------------------|--------------------------------|-------------|
|                   | < Server                   | Protocol Settings                                                                                                    |                                                                                                    |                                                          |                                |             |
| 007               | Protocol Settings          | Federation Info WS-Trust STS Settings Outb                                                                             | ound Provisioning IdP Discovery                                                                          |                                                          |                                |             |
|                   | Administrative<br>Accounts | You must create a unique identifier for your server for use<br>system ID. The SAML 1.x Source ID defaults to the SHA-1 | with your federation partners. You will need to cor<br>hash of the SAML 1.x issuer. Enter an alternate : | mmunicate this with your p<br>Source ID value if desired | artners out-of-band or through | metadata e> |
| ۲                 | License                    | BASE URL https://windchill-                                                                                            | je. 3.com                                                                                                |                                                          |                                |             |
| х                 | Configuration Archive      | SAML 2.0 ENTITY ID thingworx_ssd                                                                                       |                                                                                                    |                                                          |                                |             |
| Ŵ                 | Virtual Host Names         | SAML 1.X ISSUER/AUDIENCE                                                                                               |                                                                                                    |                                                          |                                |             |
| $\langle \rangle$ | Extended Properties        | SAML 1 X SOURCE ID                                                                                                    |                                                                                                    |                                                          |                                |             |
|                   | Log Settings               |                                                                                                    |                                                                                                    |                                                          |                                |             |
|                   | General Settings           | WS-FEDERATION REALM                                                                                                    |                                                                                                    |                                                          |                                |             |

### Update the user.properties file as per the requirement Refer this PTC Case: <u>https://www.ptc.com/en/support/article/CS335189</u>

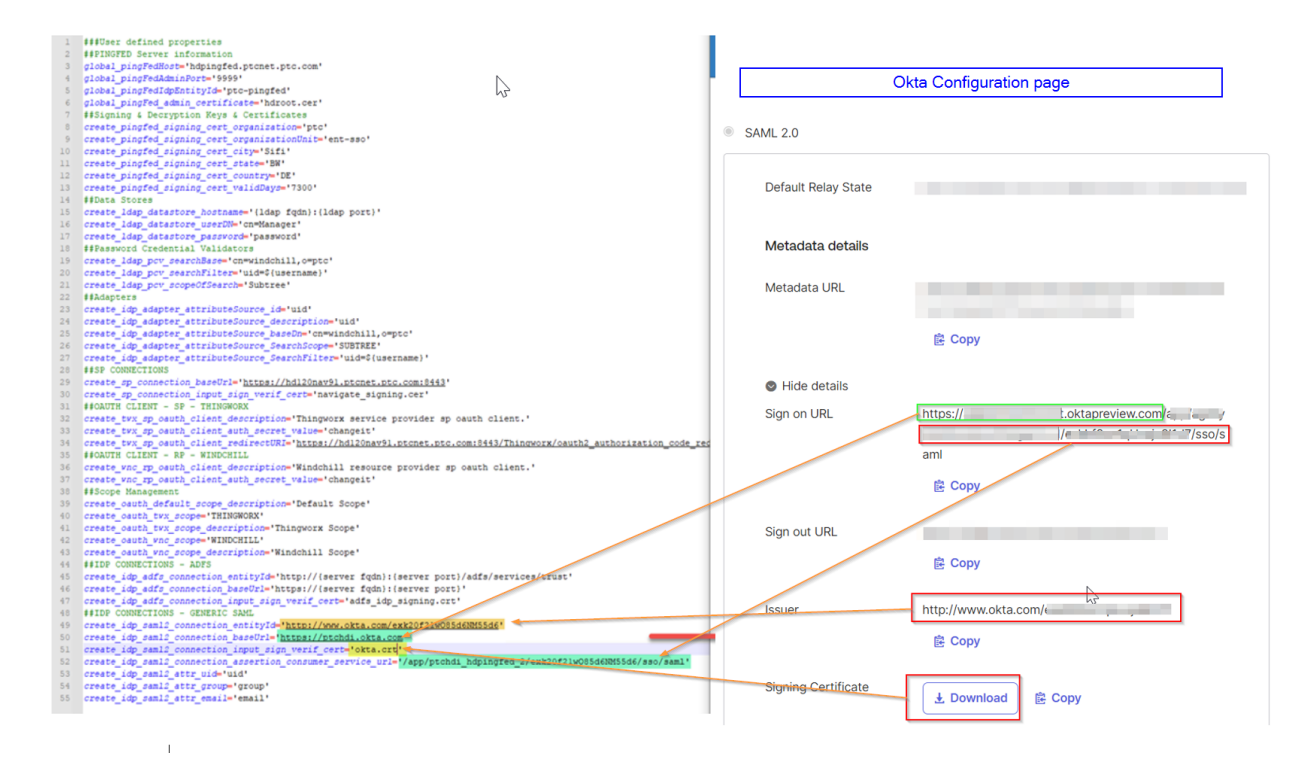

## Place certificates in the input folder of automation script

| 1        | > Th | is PC > Windchill & Navigate | Application (D:) > MED-61325-CD-093_L | .009_Automated-PING- | Federate-Configurati | on > sso-config-pingfed > input |
|----------|------|------------------------------|---------------------------------------|----------------------|----------------------|---------------------------------|
|          |      | Name                         | Date modified                         | Туре                 | Size                 |                                 |
| s        | _    | 📑 navigate_signing           | 11/20/2023 10:13                      | Security Certificate | 3 KB                 |                                 |
|          |      | 📑 okta                       | 12/1/2023 10:41 PM                    | Security Certificate | 2 KB                 |                                 |
| ts<br>ds | *    | pingfed Root certif          | icate of SSL certificate chain        | Security Certificate | 2 KB                 |                                 |
|          | *    |                              |                                       |                      |                      |                                 |

## Run the automation script

Successful script run looks like this

| MINGW64:/d/MED-61325-CD-093_L009_Automated-PING-Federate-Configuration/sso-config-pingfed                                                                                                    | _ | × |
|----------------------------------------------------------------------------------------------------|---|---|
| kavitha.gunasekaran@windchill-dev_MINGW64_/d/MED-61325-CD-093_L009_Automated-PIN<br>G-Federate-Configuration<br>\$ cd sso-config-pingfed/                                                                                                    |   | ^ |
| kavitha.gunasekaran@windchill-dev_MINGw64 /d/MED-61325-CD-093_L009_Automated-PIN<br>G-Federate-Configuration/sso-config-pingfed<br>\$ ./config.sh -d                                                                                                    |   |   |
| 1. PingFederate as IdP - LDAP<br>2. External IdP - ADFS<br>3. External IdP - Generic SAML 2.0                                                                                                    |   |   |
| Enter the Option:                                                                                                    |   |   |
| <pre>option Selected:<br/>External 10 - Generic SAML 2.0<br/>External 10 - Generic SAML 2.0<br/>External</pre> |   |   |
| Successfully configured PingFederate and generated artifacts for the SSO setup in output folder.                                                                                                    |   |   |
| kavitha.gunasekaran@windchill-dev_MINGW64_/d/MED-61325-CD-093_L009_Automated-PING-Federate-Configuration/sso-co                                                                                                    |   | ~ |

#### The automation script creates four files in output folder

| > This          | PC > Windchill & Navigate Application (I | D:) > MED-61325-CD-093_L009_Aut | tomated-PING-Federate-Config | uration > sso-config-pingfe | ed > output |
|-----------------|------------------------------------------|---------------------------------|------------------------------|-----------------------------|-------------|
|                 | Name                                     | Date modified                   | Туре                         | Size                        |             |
|                 | pingfed_idp_metadata                     | 12/7/2023 2:27 AM               | XML Document                 | 3 KB                        |             |
|                 | 📑 pingfed_signing_certificate            | 12/7/2023 2:26 AM               | Security Certificate         | 2 KB                        |             |
| <i><b>π</b></i> | pingfed_sp_metadata                      | 12/7/2023 2:27 AM               | XML Document                 | 6 KB                        |             |
| *               | 📬 pingfed_ssl_server_certificate         | 12/7/2023 2:26 AM               | Security Certificate         | 3 KB                        |             |

## Update securityContext.xconf file and web.xml file

### SecurityContext.xconf

| <property default="/oauth/**" name="com.ptc.eauth.identity.oauth2.rs"></property>                                                                                                    |
|----------------------------------------------------------------------------------------------------|
| <property <br="" default="&lt;u&gt;https://windchill-devcom:9031/as/introspect.oauth2&lt;/u&gt;">name="org.springframework.security.oauth2.provider.token.RemoteTokenServices.checkTokenEndpointUrl"/&gt;</property>    |
| # Client ID required to authorize access to token validation/introspection endpoint                                                                                                    |
| <property default="wnc-rp-client" name="org.springframework.security.oauth2.provider.token.RemoteTokenServices.clientId"></property> OAuth client name mentioned in user.properties file for pingfederate configuration |
| # Client secret required to authorize access to token validation/introspection endpoint                                                                                                    |
| <property default="changeit" name="org.springframework.security.oauth2.provider.token.RemoteTokenServices.clientSecret"></property>                                                                                     |
| windchill scope pwd mentioned in user.properties file<br>#SCOPE can be WINDCHILL- allow user to access Windchill services>                                                                                              |
| <property default="WINDCHILL" name="com.ptc.eauth.identity.oauth2.rs.InMemoryResourceScopeService.resourceScopes./**"></property> windchill scope name mentioned user.properties file                                   |

#### Web.xml file

**Refer:** 

https://support.ptc.com/help/windchill/wc110\_hc/whc\_en/#page/Windchill\_Help\_Center%2FWCAdvDe pAuth\_ConfigAltAuth\_RegisterScope.html%23